## Instalacja Linuxa obok Windows

1. Przygotuj maszynę wirtualną jak poniżej.

| Płyta główna  | Procesor Akceleracj | a                 |              |                              |
|---------------|---------------------|-------------------|--------------|------------------------------|
|               | RAM:                |                   |              | 3507 MB 🖨                    |
|               | 4 MB                |                   |              | 8192 MB                      |
|               |                     | 🥝 10ka - Ustawie  | enia         |                              |
|               |                     | 🧾 Ogólne          |              | Sieć                         |
|               |                     | 🛒 System          |              | Karta 1 Karta 2 Karta 3      |
|               |                     | 📃 Ekran           |              | ☑ Włącz kartę sieciową       |
| 2. Ustaw kar  | tę sieciową na NAT  | 🦻 Pamięć          |              | Podłączona do: NAT           |
|               |                     |                   | left Kontrol | er: SATA                     |
|               |                     |                   | - 🔊 10       | ka64.vdi                     |
| 3. Podłącz do | o maszyny wirtualne | ej plik z Ubuntu. | 🥥 ubu        | untu-18.04.1-desktop-amd64.i |

## Zanotuj w zeszycie kolejne etapy instalacji Ubuntu.

- 4. Wybierz F12 w celu uruchomienia instalacji z obrazu.
- 5. Wybierz "Zainstaluj Ubuntu".

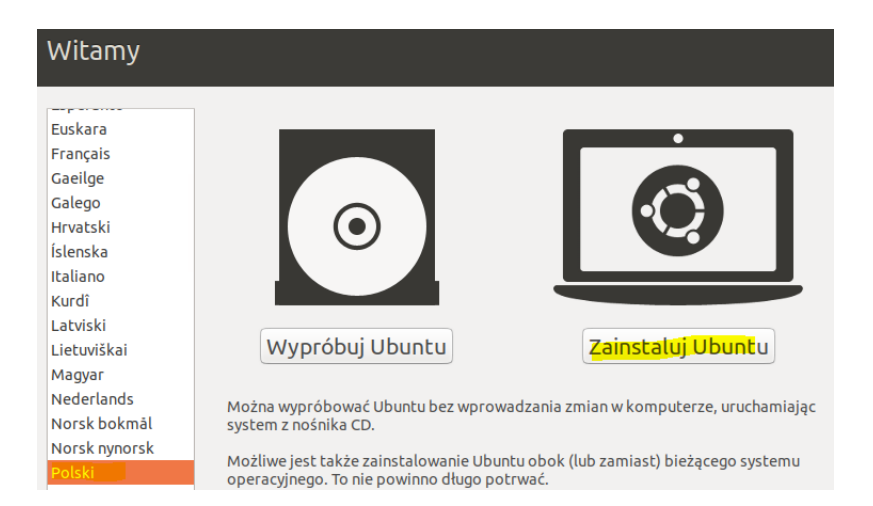

# 6. Ustaw klawiaturę Polski/Polski.

| Układ klawiatury                                                                             |                                                                                                    |
|----------------------------------------------------------------------------------------------|----------------------------------------------------------------------------------------------------|
| Proszę wybrać układ klawiatury:<br>Mołdawski<br>Nepalski<br>Niemiecki<br>Niemiecki (Austria) | Polski<br>Polski - Kaszubski<br>Polski - Polski (Dvoraka programisty)<br>Polski - Polski (Dvoraka)                                                                                                    |
| Norweski<br>Perski<br><mark>Polski</mark><br>Portugalski                                     | Polski - Polski (Dvoraka, z polskimi cudzystowami pod klawiszem 1)<br>Polski - Polski (Dvoraka, z polskimi cudzysłowami pod klawiszem cudzysłowu)<br>Polski - Polski (QWERTZ)<br>Polski - Polski (stary)<br>Polski - Polswicki (Polska, Fonetuczow Dworaka) |
| Tutaj można wprowadzać znaki, aby przetestować klawiaturę<br>Wykryj układ klawiatury         | Zakończ Wstecz <mark>Naprzód</mark>                                                                                                    |

# 7. Wybierz Pobierz aktualizacjie .....

| Updates and other software                                                                              |                        |
|----------------------------------------------------------------------------------------------------|------------------------|
| What apps would you like to install to start with?                                                      |                        |
| O Normal installation                                                                                   |                        |
| Web browser, utilities, office software, games, and media players.                                      |                        |
| O Minimal installation                                                                                  |                        |
| Web browser and basic utilities.                                                                        |                        |
| Other options                                                                                           |                        |
| 🗹 Pobierz aktualizacje podczas instalowania Ubuntu                                                      |                        |
| Oszczędza to czas po instalacji.                                                                        |                        |
| Install third-party software for graphics and Wi-Fi hardware and additional media formats               |                        |
| To oprogramowanie podlega warunkom licencji dołączonej w dokumentacji. Niektóre jest prawnie chronione. |                        |
|                                                                                                    |                        |
|                                                                                                    | Zakończ Wstecz Naprzód |
|                                                                                                    |                        |

- 8. Wybierz instalację Ubuntu obok Windows.
- 9. Wybierz Wstecz. Zapisz w zeszycie jakie mogą być powody wyboru wstecz i uzasadnij.

| Instalacja Ubuntu obok Windows 10                                                                                                   |                                              |
|----------------------------------------------------------------------------------------------------|----------------------------------------------|
| Proszę wybrać dysk: SCSI1 (0,0,0) (sda) - 128.8 GB ATA VBOX HARDDISK Proszę przydzielić przestrzeń, przesuwając poniższą podziałkę: | 116.6 GB 🔻                                   |
| Pliki (11.8 GB)<br>/dev/sda2 (ntfs)<br>68.4 GB                                                                                      | <b>Ubuntu</b><br>/dev/sda3 (ext4)<br>59.9 GB |
| Jedna mniejsza partycja jest ukryta, skorzystaj z <u>zaawansowanego partycjonowania</u> aby uzyskać większą ko                      | ntrolę<br>Zakończ Wstecz Zainstaluj          |

# 10. Wybierz użycie innego rozwiązania.

| 0 | Użycie innego rozwiązania<br>Tworzy nowe partycie lub modyfikuje już istniejace i przyporzadkowuje je dla l | Jbuntu. |        |         |
|---|----------------------------------------------------------------------------------------------------|---------|--------|---------|
|   |                                                                                                    | Zakończ | Wstecz | Naprzód |

11. Modyfikuj wielkość partycji w celu pozostawienia miejsca na Ubuntu.

| Rodzai insta                                  | lacii                        |                    |                    |                 |                                |
|-----------------------------------------------|------------------------------|--------------------|--------------------|-----------------|--------------------------------|
| ,                                             |                              |                    |                    |                 |                                |
|                                               |                              |                    |                    |                 |                                |
| <b>sda1 (ntfs)</b> so <b>s</b><br>524.3 MB 12 | <b>da2 (ntfs)</b><br>28.3 GB |                    |                    |                 |                                |
| Urządzenie Typ I                              | Punkt montowania Form        | atowanie Rozmiar   | Zajęte System      |                 |                                |
| /dev/sda                                      |                              | м                  | odyfikowanie party | cji 🔹           |                                |
| /dev/sda1 ntfs                                |                              |                    |                    |                 |                                |
| /dev/sda2 ntfs                                |                              | Rozmiar:           | 6832.              | 3 – + MB        |                                |
|                                               |                              |                    |                    | -               |                                |
|                                               |                              |                    |                    |                 |                                |
| + - Zmień                                     |                              | F(                 | ormatuj partycję:  |                 | Nowa tablica partycii Przywróć |
| Urządzenie do instal                          |                              | 900.               | Anuluj             | ОК              |                                |
|                                               |                              | ego.               |                    |                 |                                |
| /dev/sda ATA VBC                              | DX HARDDISK (128.8 GB)       |                    |                    |                 | •                              |
|                                               |                              |                    |                    |                 | Zakończ Wstocz Zajostaluj      |
|                                               |                              |                    |                    |                 |                                |
|                                               |                              |                    |                    |                 |                                |
|                                               | Zapisać poprze               | dnie zmiany do     | dysków i kon       | tynuować?       | 8                              |
|                                               | 1 1 2                        |                    |                    |                 |                                |
| Zanım będzie m                                | iozna wybrac now             | ą wielkość party   | cji, zmiany mus    | szą zostac zapi | sane na dysku.                 |
| Nie możesz cof                                | nać tej operacij             |                    |                    |                 |                                |
| NIE MOZESZ COI                                | nąc tej operacji.            |                    |                    |                 |                                |
| Zauważ, że ope                                | racia zmiany wielk           | ości może zajać    | dużo czasu.        |                 |                                |
| 2001102/20090                                 |                              |                    |                    |                 |                                |
|                                               |                              |                    |                    | Wstecz          | Naprzód                        |
|                                               |                              |                    |                    |                 |                                |
|                                               |                              |                    |                    |                 |                                |
| Urządzenie                                    | Typ Punkt montowa            | nia Formatowanie I | Rozmiar Zajęte     | System          |                                |
| /dev/sda                                      |                              |                    |                    | -               |                                |
| /dev/sda1                                     | ntfs                         | 5                  | 524 MB 336 MB      | Windows 10      |                                |
| /dev/sda2                                     | ntfs                         | 6                  | 58323 MB 11766 MB  |                 |                                |
| dostępna przestrze                            | eń                           | <u> </u>           | 50000 MB           |                 |                                |
|                                               |                              |                    |                    |                 |                                |
|                                               |                              |                    |                    |                 |                                |
| + – Zmień                                     |                              |                    |                    |                 | Nowa tablica partycji Przywró  |
| Urządzenie do instal                          | acji programu rozruchov      | vego:              |                    |                 |                                |
| /dev/sda ATA VBC                              | X HARDDISK (128.8 GB)        |                    |                    |                 |                                |

12. Utwórz główny punkt montowania / dla sytemu linux.

| Utv                             | vórz partycję 🛛 😣                   |
|---------------------------------|-------------------------------------|
| Rozmiar:                        | 30001 - + MB                        |
| Rodzaj nowej partycji:          | O Podstawowa                        |
|                                 | O Logiczna                          |
| Lokalizacja dla nowej partycji: | Początek przestrzeni                |
|                                 | ○ Koniec przestrzeni                |
| Użyj jako:                      | System plików ext4 z księgowaniem 💌 |
| Punkt montowania:               | · ·                                 |
|                                 | Anuluj OK                           |

13. Utwórz punkt montowania /home dla sytemu linux.

| Utv                             | wórz partycję 🛛 😣                   |
|---------------------------------|-------------------------------------|
| Rozmiar:                        | 29000 - + MB                        |
| Rodzaj nowej partycji:          | ○ Podstawowa                        |
|                                 | O Logiczna                          |
| Lokalizacja dla nowej partycji: | Początek przestrzeni                |
|                                 | ○ Koniec przestrzeni                |
| Użyj jako:                      | System plików ext4 z księgowaniem 👻 |
| Punkt montowania:               | /home                               |
|                                 | Anuluj OK.                          |

- 14. Zapisz w zeszycie w jakim celu punkty montowania / i /home?
- 15. Zapisz w zeszycie czy może być więcej punktów montowania w linux.
- 16. Utwórz przestrzeń wymiany. Zapisz w zeszycie w jakim celu to zrobiłeś.

| Utv                             | vórz partycję          |   |    | 8  |
|---------------------------------|------------------------|---|----|----|
| Rozmiar:                        | 999                    | - | +  | мв |
| Rodzaj nowej partycji:          | ○ Podstawowa           |   |    |    |
|                                 | O Logiczna             |   |    |    |
| Lokalizacja dla nowej partycji: | O Początek przestrzeni |   |    |    |
|                                 | 🔿 Koniec przestrzeni   |   |    |    |
| Użyj jako:                      | przestrzeń wymiany     |   |    | •  |
|                                 | Anuluj                 |   | ОК |    |

Strona **4** z **9** 

17. Jeżeli masz efekt jak poniżej wybierz Zainstaluj. W ćwiczeniu wielkości partycji mogą być ustawione w przybliżeniu, natomiast na egzaminie zawodowym muszą być ustawione dokładniej, w celu ustawienia dokładnej wielkości wybierz "Wstecz" i ustaw wielkość partycji precyzyjnie.

| Urządzenie   | Тур     | Punkt montowania      | Formatowanie | Rozmiar  | Zajęte   | System                          |
|--------------|---------|-----------------------|--------------|----------|----------|---------------------------------|
| /dev/sda     |         |                       |              |          |          |                                 |
| /dev/sda1    | ntfs    |                       |              | 524 MB   | 336 MB   | Windows 10                      |
| /dev/sda2    | ntfs    |                       |              | 68323 MB | 11766 MB |                                 |
| /dev/sda5    | ext4    | /                     | $\checkmark$ | 30000 MB | nieznany |                                 |
| /dev/sda6    | ext4    | /home                 | $\checkmark$ | 28999 MB | nieznany |                                 |
| /dev/sda7    | swap    |                       |              | 997 MB   | nieznany |                                 |
| + - Zm       | ień     |                       |              |          |          | Nowa tablica partycji) Przywróć |
| Urządzenie d | o insta | alacji programu rozru | chowego:     |          |          |                                 |
| /dev/sda A   | TA VB   | OX HARDDISK (128.8    | GB)          |          |          | •                               |
|              |         |                       |              |          |          | Zakończ Wstecz Zainstaluj       |

#### 18. Wybierz "Naprzód".

Jeśli kontynuujesz, zmiany wyświetlone poniżej zostaną zapisane na dyskach. W przeciwnym razie możliwe będzie dokonanie kolejnych zmian ręcznie.

| Tablice partycji następujących urządzeń zostały zmienione:<br>SCSI1 (0,0,0) (sda)                                                                                                    |                |
|----------------------------------------------------------------------------------------------------|----------------|
| Następujące partycje zostaną sformatowane:<br>partycja #5 urządzenia SCSI1 (0,0,0) (sda) jako ext4<br>partycja #6 urządzenia SCSI1 (0,0,0) (sda) jako ext4<br>partycja #7 urządzenia SCSI1 (0,0,0) (sda) jako przestrzeń wymiany |                |
|                                                                                                    | Wstecz Naprzód |

#### 19. Ustaw lokalizację.

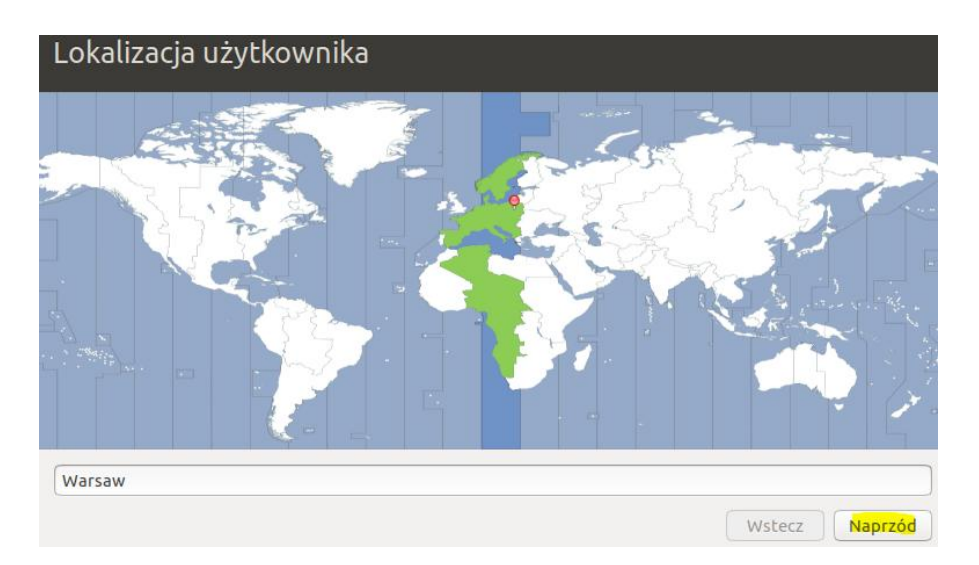

20. Ustaw tożsamość użytkownika proponowane hasło 1234 – pamiętaj, że na egzaminie musisz hasło ustawić zgodnie z treścią zadania, zgodne z wymaganiami silnych haseł, jeśli wymagania zadania są inne to one mają pierwszeństwo (to życzenie klienta). Hasło dla użytkownika bolek zaq1@WSX

| Tożsamość użytkownika        |                                                                           |
|------------------------------|---------------------------------------------------------------------------|
| Imię i nazwisko użytkownika: | bolek                                                                     |
| Nazwa komputera:             | bolek-VirtualBox                                                          |
|                              | Określa nazwę komputera używaną podczas komunikacji z innymi komputerami. |
| Nazwa użytkownika:           | bolek 🖌                                                                   |
| Hasło:                       | Dobre hasło                                                               |
| Potwierdzenie hasła:         |                                                                           |
|                              | O Automatyczne logowanie                                                  |
|                              | O Wymaganie hasła do zalogowania                                          |
|                              |                                                                           |
|                              |                                                                           |
|                              |                                                                           |
|                              | Wstecz Naprzód                                                            |
|                              | Wstecz Naprzód                                                            |

21. Zapoznaj się z informacją na kolejnych ekranach. Proces instalacji może potrwać.

| Jeszcze więcej programów                                                                                                    |                    |                                      |     |                                                                                |      | Muzyka zawsze ze sobą                                                                                                    |                                                                                  |                                                                                                    |                                                                                                    |                                                                                      |                                                                                                    |
|----------------------------------------------------------------------------------------------------|--------------------|--------------------------------------|-----|--------------------------------------------------------------------------------|------|----------------------------------------------------------------------------------------------------|----------------------------------------------------------------------------------|----------------------------------------------------------------------------------------------------|----------------------------------------------------------------------------------------------------|--------------------------------------------------------------------------------------|----------------------------------------------------------------------------------------------------|
| Say goodbye to searching the web for<br>new software. With access to the Snap<br>Store and the Ubuntu software archive,<br>you can find and install new apps with<br>ease. Just type in what you're looking<br>for, or explore categories such as<br>Graphics & Photography, Games and<br>Productivity, alongside helpful reviews<br>from other users. | Featured Applicati | on<br>Detify<br>S<br>S<br>Super<br>S | All | included<br>anication & Herry<br>a & & Photography<br>Obs Studie<br>Obs Studie |      | Ubuntu wyposażono w niesam<br>odtwarzacz muzyki Rythmbox.<br>narzędzie umożliwiające oddłu<br>ulubionej muzyki, posiadające<br>zaawansowane opcje odtwarza<br>Doskonale radzi sobie z obsług<br>sprzętowych odtwarzaczy muz<br>dzięki czemu pozwala cieszyć s<br>w każdej sytuacji.<br>Dołączone oprogramowanie<br>Odtwarzacz muzyki Rhy | owity<br>To proste<br>chiwanie<br>a płyt CD i<br>ycznych,<br>ię muzyką<br>thmbox | acal collection<br>■ Play Queve<br>dd Music<br>> Podcasts<br>miles sources<br>miles acress<br>miles dueves<br>miles dueves<br>mil | Artist<br>Artist<br>Blockers (9)<br>Blockers Peat. Grimes (1)<br>Blockers Peat. Yoko Ono (1)<br>40 Track. Title<br>11 Wild Jeant<br>2 Rollercoaster<br>CHERS<br>Better<br>Ven<br>Runs<br>Moystery<br>Vou to Lo | Sonys<br>Genre<br>Pop<br>Pop<br>Pop<br>Pop<br>Pop<br>Pop<br>Pop<br>Pop<br>Pop<br>Pop | Categories<br>Album<br>I album(1)<br>Strange Desire (1<br>Artist<br>Bleachers<br>Bleachers |
| › Kopiowanie plików                                                                                                    |                    |                                      |     |                                                                                | Skip | Kopiowanie plików                                                                                                    |                                                                                  |                                                                                                    | _                                                                                                    |                                                                                      | Skip                                                                                                    |

22. Wykonaj ponowne uruchomienie.

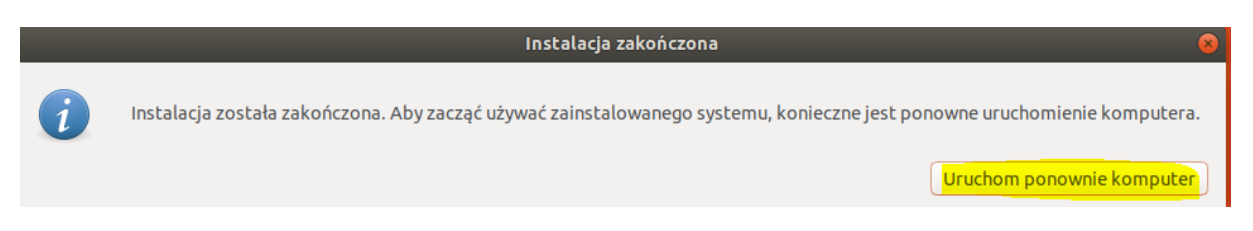

- 23. Pozostaw w menu wyboru Ubuntu > Enter
- 24. Zaloguj się do konta z hasłem.

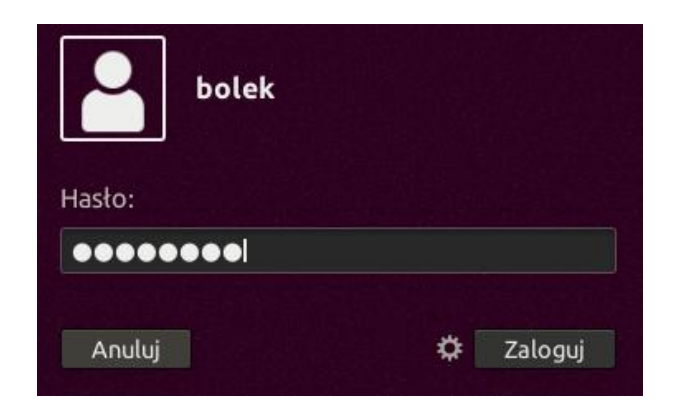

25. Uruchom terminal.

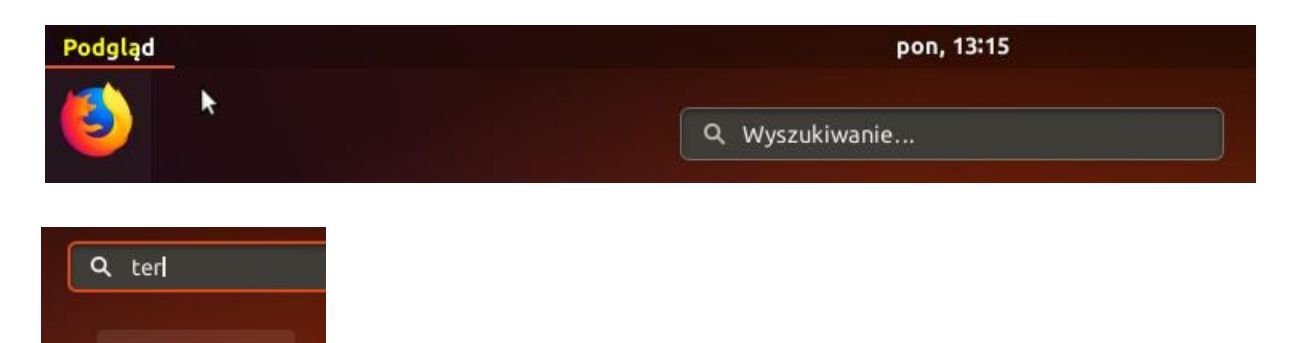

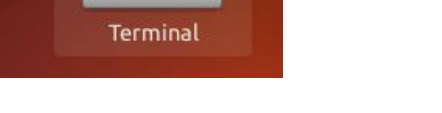

26. Ustaw hasło dla użytkownika root.

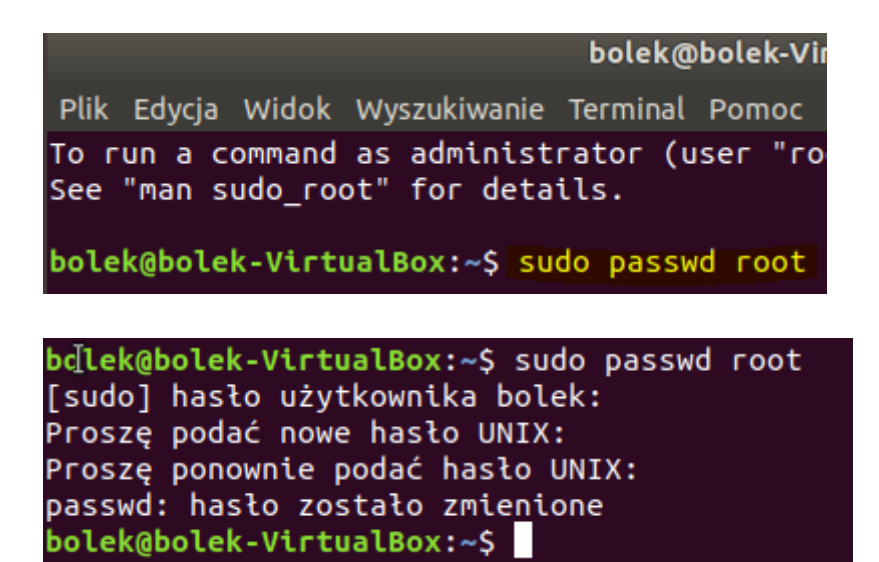

Hasło użytkownika bolek zaq1@WSX

Nowe haslo 1234

27. W Ubuntu 18 brak Ctrl+Alt+ F(1..) - (wirtualnych konsol). Aby to zmienić otwórz:/etc/default/grub .

bolek@bolek-VirtualBox:~\$ su root
Haslo:
root@bolek-VirtualBox:/home/bolek# nano /etc/default/grub

odkomentuj #GRUB\_TERMINAL=console

pozostaw

#### GRUB\_TERMINAL=console

Zapisz: Ctrll+X > T lub Y > enter

uruchom: sudo update-grub lub root@bolek-VirtualBox:/home/bolek# update-grub

Wykonaj reboot. init 6

28. Po uruchomieniu wybierz Ctrl+Alt+ F4 Zaloguj się do konto root z hasłem 1234

29. Wybierz Ctrl+Alt+ F2 Co się stało, czy powróciłeś do środowiska graficznego do konta bolek?

30. Zmiana hasła roota bez znajomości starego hasła.

Resetujemy komputer, gdy pojawi się nam GRUB wciskamy e (edytowanie) odnajdujemy linię zaczynająca się od linux/kernel i na końcu dopisujemy init=/bin/bash.

ro quiet splash \$vt\_handoff

Dodatkowo zmień zapis ro na rw, nie będzie wtedy trzeba przemontowywać partycji.

```
set root='hd0,msdos5'
if [ x$feature_platform_search_hint = xy ]; then
    search --no-floppy --fs-uuid --set=root --hint-bios=hd0,msdos5 --\
hint-efi=hd0,msdos5 --hint-baremetal=ahci0,msdos5 fe5069e8-ab55-439f-9914-\
d4bf12613fea
    else
        search --no-floppy --fs-uuid --set=root fe5069e8-ab55-439f-9914-d
4bf12613fea
    fi
    linux /boot/vmlinuz-4.15.0-29-generic root=UUID=fe5069e8-ab5\
5-439f-9914-d4bf12613fea rw quiet init=/bin/bash
    initrd /boot/initrd.img-4.15.0-29-generic
```

Wciskamy F10 lub ctr x (na dole jest legenda opisujące którym klawiszem uruchomić system).

Po przygotowaniu naciśnij CTRL + X lub F10, aby uruchomić.

```
Booting a command list

/dev/sda5: recovering journal

/dev/sda5: clean, 141988/366480 files, 1070584/1465088 blocks

bash: cannot set terminal process group (-1): Inappropriate ioctl for device

bash: no job control in this shell

root@(none):/# passwd root

Enter new UNIX password:!

Retype new UNIX password:!

passwd: password updated successfully

root@(none):/#
```

Wpisujemy passwd, wprowadzamy nowe hasło (zalecam pozostawić hasło 1234) i restartujemy komputer.

Aby zamknąć system:

<mark>sudo shutdown -h now</mark>

Zrestartować:

## <mark>sudo reboot</mark>

Jeszcze jedno polecenie do ponownego uruchomienia:

## <mark>sudo shutdown -r now</mark>

Inny sposób jako jeden z wymienionych użytkowników.

Do wyłączenia

## <mark>sudo halt</mark>

lub:

## <mark>sudo init 0</mark>

Aby ponownie uruchomić:

## <mark>sudo init 6</mark>

Więcej informacji na temat komendy shutdown można uzyskać, wykonując jedną z następujących czynności:

#### shutdown --help

<mark>man shutdown</mark>

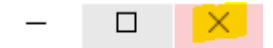